## 1-Anleitung: PDF-Erstellung am Beispiel LFV-Programm mit dem Schreibprogramm "Word"

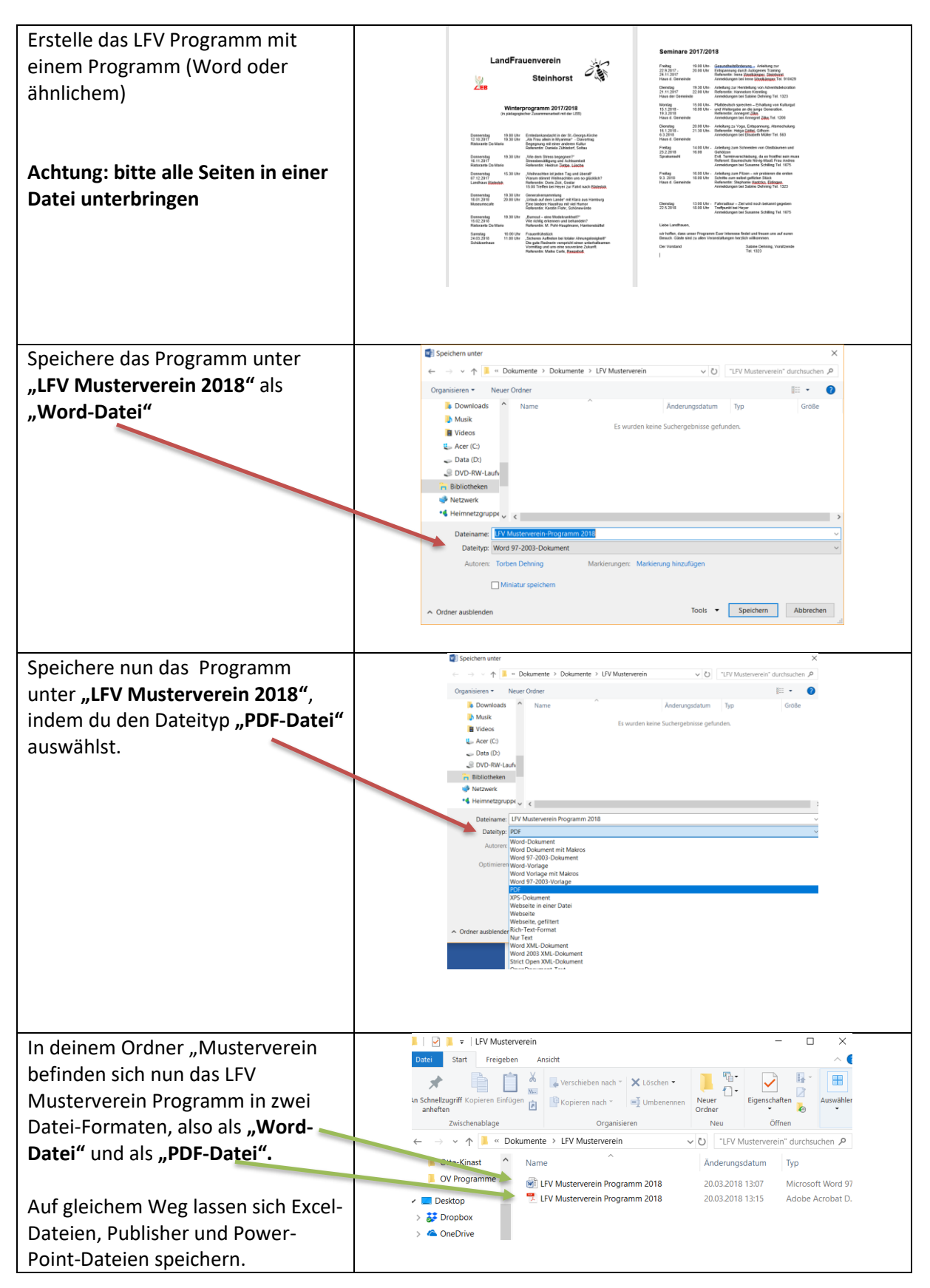

| Alternativ gibt es viele kostenlose<br>PDF-Creator als Download,<br>zum Beispiel unter: | http://www.chip.de/downloads/PDFCreator_13009777.html |
|-----------------------------------------------------------------------------------------|-------------------------------------------------------|
|                                                                                         |                                                       |

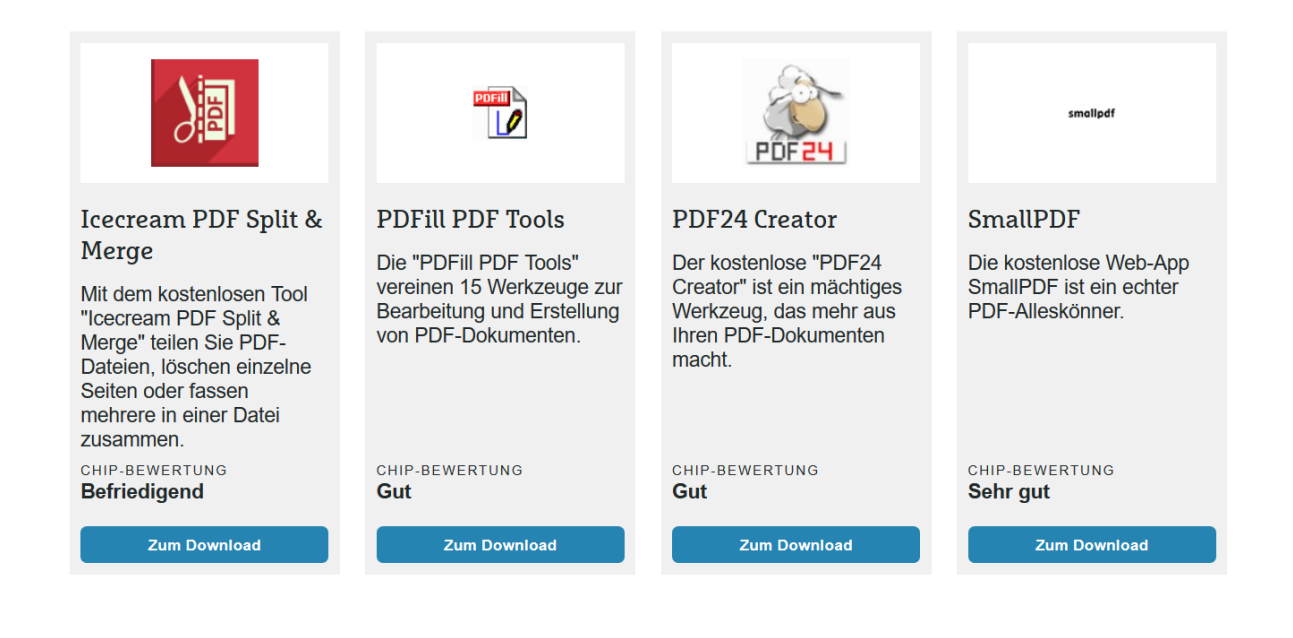